## Troubleshooting access to databases : Managing your Browsing Data, Cookies and Pop ups

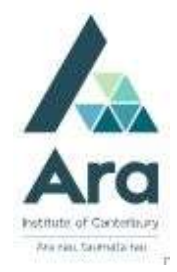

If you experience problems accessing any electronic library resources like ebooks or articles in databases there are few things you can check **if you are on an Ara campus** using your own personal device:

- a. Are you logged in to Ara wifi and not Ara Guest?
- b. Have you cleared your browsing data? (Use the **Ctrl Shift Delete** keys as a short cut on a **PC** or **Command Shift Delete** keys on a **Mac**).
- c. Most Ara databases require you to pick an account. If so, choose your Ara student / staff email address. If you are off campus you may be prompted to use your Ara network password and your multifactor authentication (MFA). If you haven't set up your MFA yet, see the relevant guide at https://subjectguides.ara.ac.nz/getsetupforstudy/howdoi

Follow the steps in the next sections to try a different web browser or manage exceptions for cookies and pop-ups.

# Check your computer

If the Library reports that there are no technical issues you can try the following on your own computer:

Try accessing from a New InPrivate Window or New Incognito Window.

In your **Edge** web browser click the three dots in the top right corner and choose **New InPrivate Window** or in **Chrome** click the three dots in the top right corner and click **New Incognito Window.** Then try to access your database from there.

**Use a different web browser and try to access your electronic resource** This could be:

- Google Chrome
- Mozilla Firefox
- o Internet Explorer
- Safari (if you have a Mac computer)

## Manage your exceptions for cookies and pop ups

### **To Manage Cookies**

For the webpage that is blocked in Google Chrome.

- 1. Click the security icon next to the URL. Note in some browsers this will look like a padlock or shield.
- 2. Click on **Cookies and site data**
- 3. Unblock third party cookies for this site.

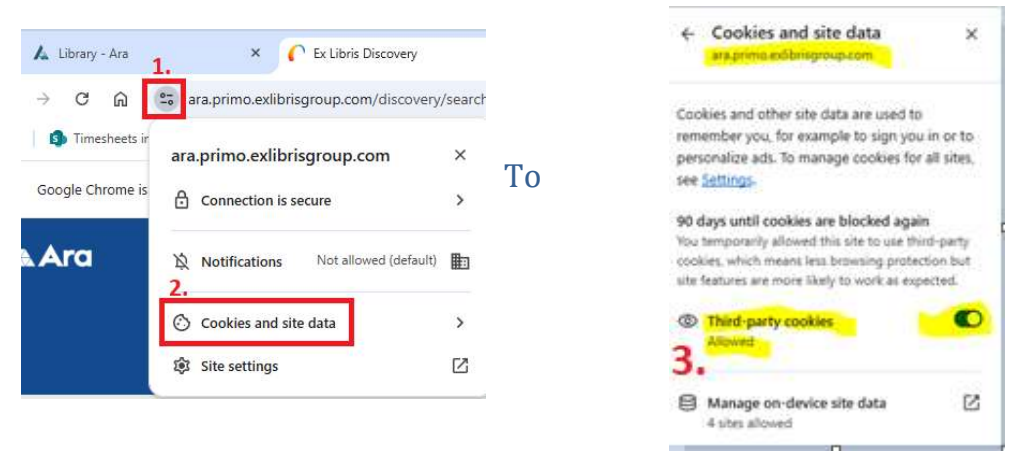

### Manage Pop-ups

- 1. Go to chrome://settings/privacy.
- 2. Click on **Site Settings**
- 3. Click on **Pop-ups and redirects**
- 4. At Allowed to send pop-ups and use redirects if Ara is not listed click Add
- 5. Add [\*.]ara.ac.nz and click Add

#### e.g.

### For further assistance

- Ask at the Library, Christchurch, Madras St. Campus
- Live chat with a Librarian during open hours via <u>Asklive</u>
- Ring (03) 9408089 or 0800 24 24 76 and ask for the Library
- Email : <u>library@ara.ac.nz</u>